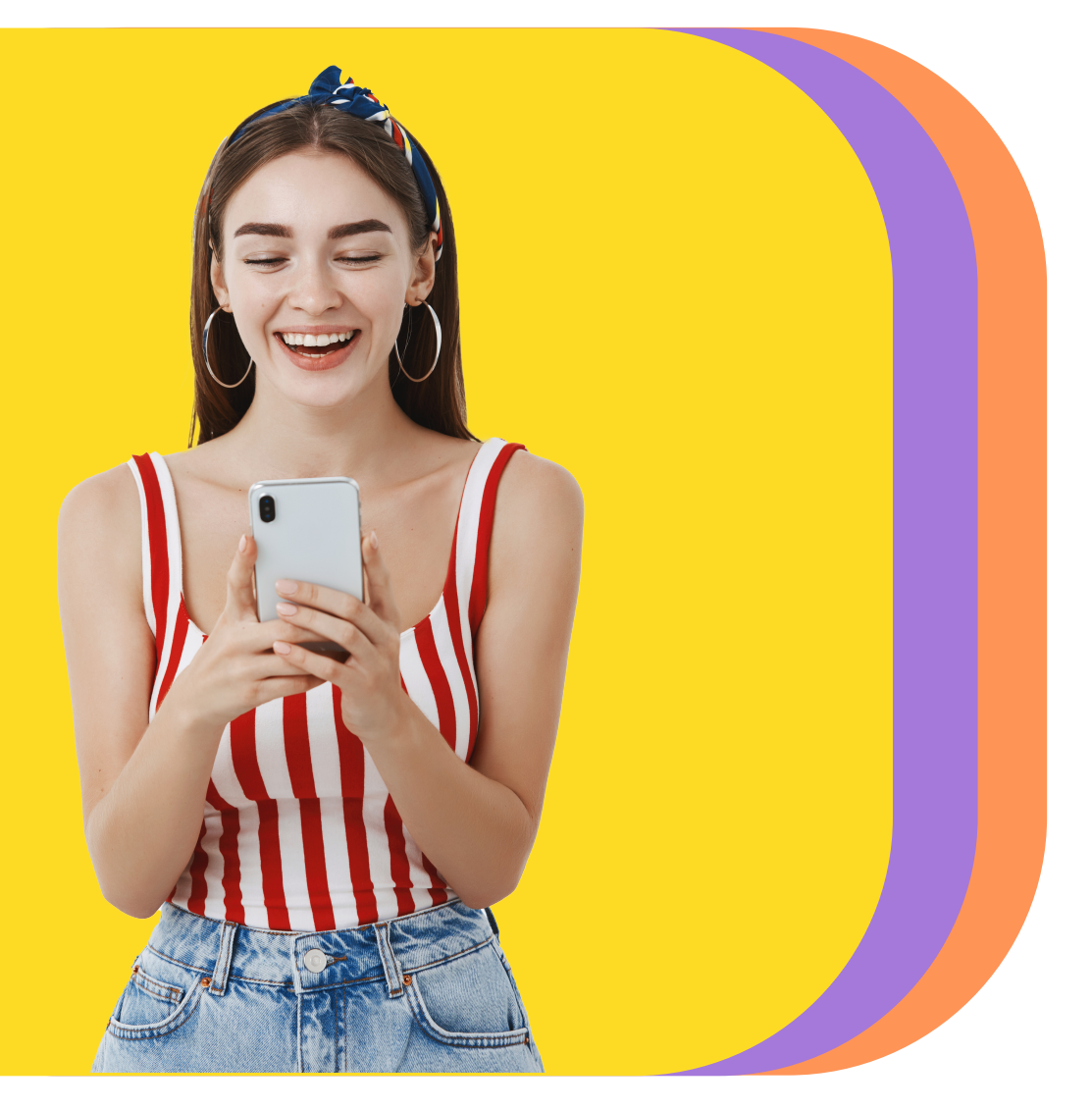

## Te enseñamos cómo inscribir **tu token** en segundos

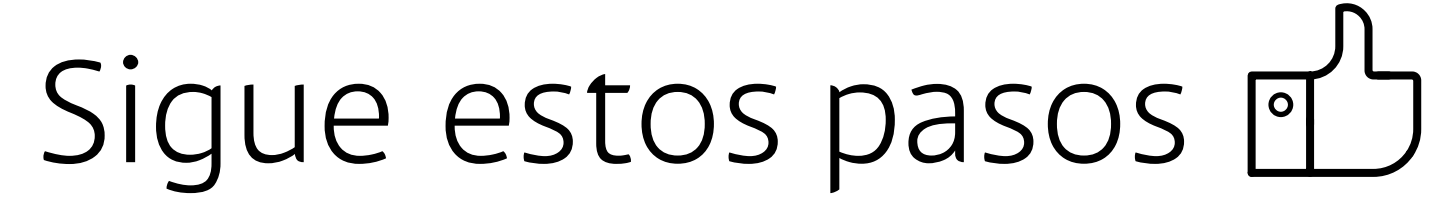

Ingresa a **"Bamapp Personas"** y presiona en **"Inscribe tu nuevo Código token".** 

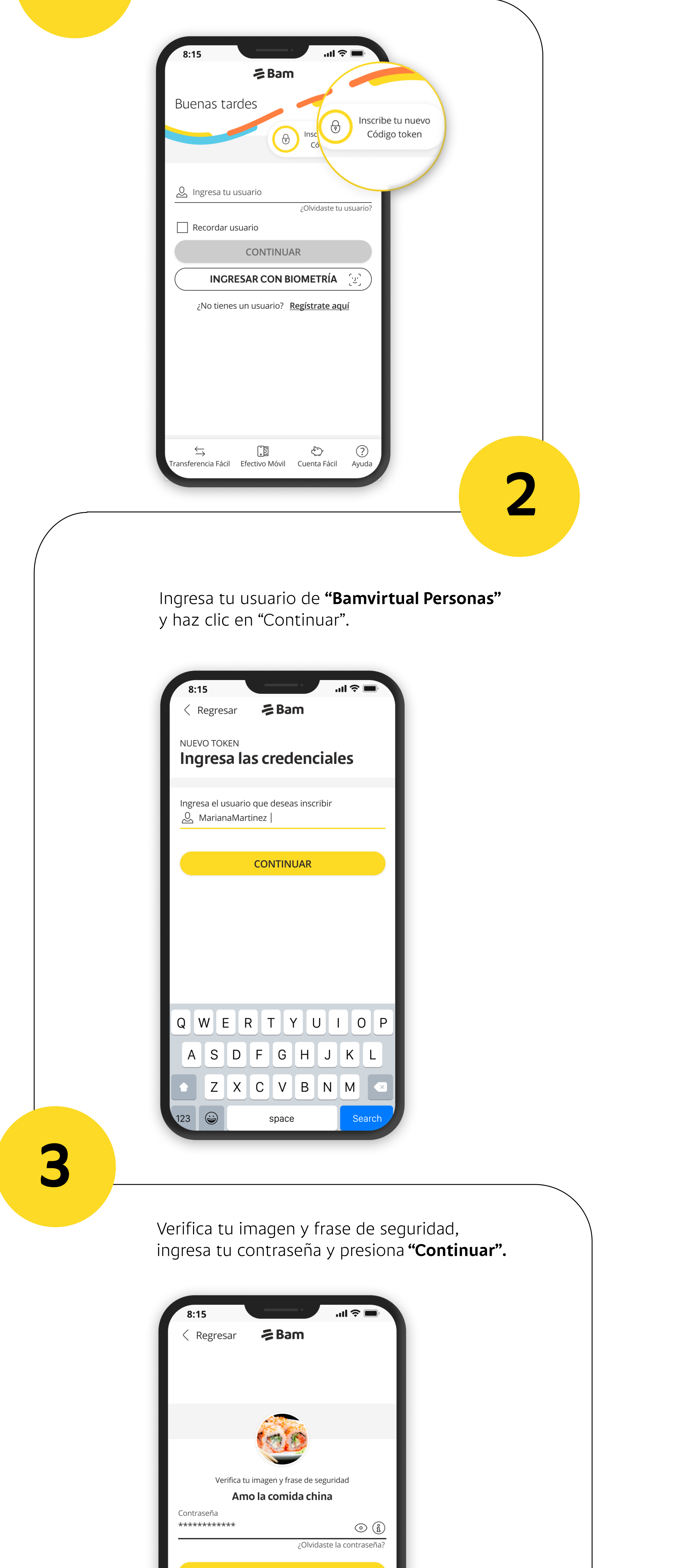

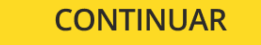

Esta aplicación esta protegida por reCAPTCHA y Google. Aplican <u>Política de privacidad</u> y <u>Términos de servicio</u>.

## 4

**Personaliza tu token,** colocando el nombre con el que deseas identificarlo. Ingresa el código que recibirás en tu celular registrado y presiona en **"Inscribir".** 

| 8:15                                      | ··                                                                  | ul                                           |
|-------------------------------------------|---------------------------------------------------------------------|----------------------------------------------|
| < Regresar                                | <b>≓</b> Bam                                                        | Inscribir                                    |
| NUEVO TOKEN<br>Nombre j                   | personaliz                                                          | zado                                         |
| Ingresa un nombre  <br>Cuenta oficina     | personalizado                                                       |                                              |
| Te ayudará a identif                      | icar el token                                                       |                                              |
| Ingresa el códig<br>que termina<br>Recueo | o que hemos envi<br>en <b>**1234</b> a travé<br>da que tienes 3 int | iado a tu celula<br>es de un SMS.<br>tentos. |
|                                           | <b>(?</b> )                                                         |                                              |
| Ing<br>                                   | gresa el código del SM                                              | MS                                           |
| Tie<br>• Aún po la                        | empo de vigencia <b>04:</b>                                         | 59                                           |
| ZAUTTIOIC                                 | recibes: <u>Reenv</u>                                               |                                              |
|                                           |                                                                     |                                              |

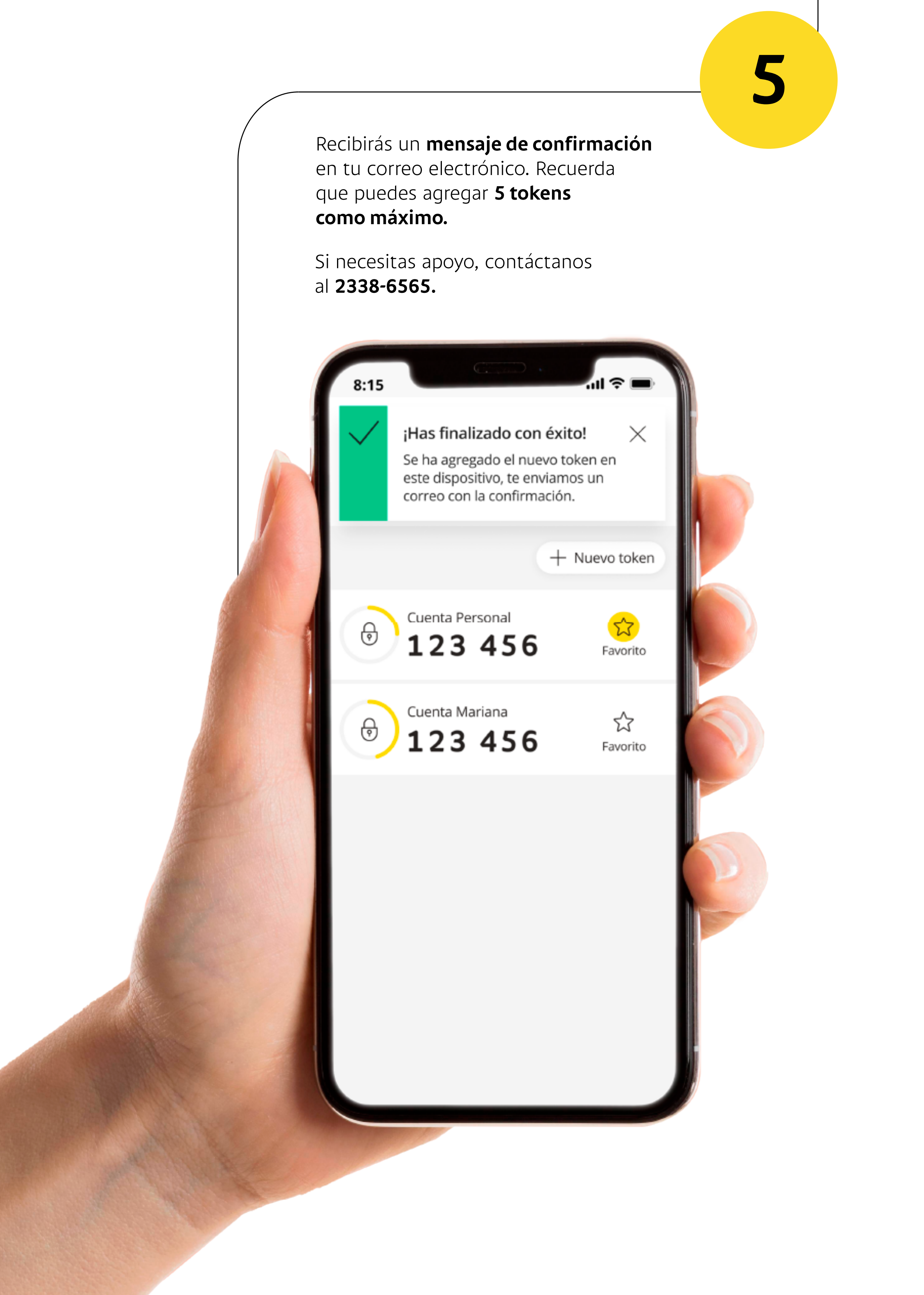